## ワクチンの予約方法

「予約はこちら」又はQRコードよりログイン画面へ進みます

| 1 | みなと医療生活協同組合 協<br>立総合病院           |
|---|----------------------------------|
|   | ログイン                             |
|   | 2024年4月より小児科にてWEB診療予約を開始<br>します。 |
|   | 診察券番号                            |
|   | 生年月日                             |
|   | 平成 ◇ 31 ◇ 年 ◇ 月                  |
|   |                                  |
|   | ログイン                             |

初めてログインすると新規登録を行います 新規登録が終わったら再度ログインします

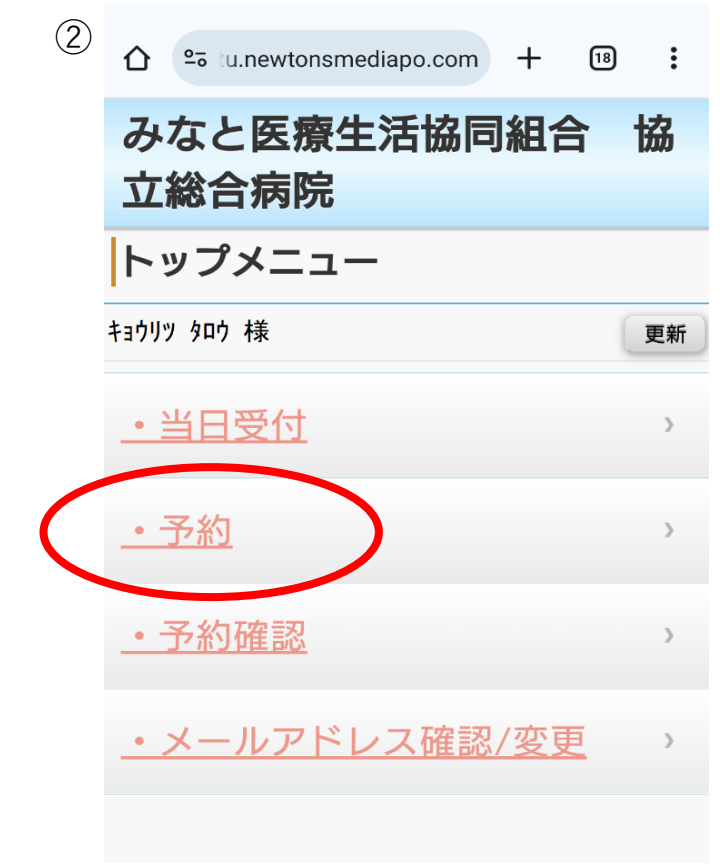

## 「予約」を選びます

| 3 |                      | • |
|---|----------------------|---|
|   | みなと医療生活協同組合<br>立総合病院 | 協 |
|   | 診療科選択                |   |
|   | <予約>                 |   |
|   | 該当の診療を選択してください。      |   |
|   | <u>≪予防接種≫</u>        | > |
|   | 小児科                  | > |
|   |                      |   |

小児は「小児科」、それ以外は「《予防接種》」を選びます

| 4 |                        | : |
|---|------------------------|---|
|   | みなと医療生活協同組合 協<br>立総合病院 | ሕ |
|   | 希望選択                   |   |
|   | <予約> ≪予防接種≫ [診察]       |   |
|   | 日付検索                   | > |
| < | 医師選択                   | > |
|   |                        |   |

「医師選択」を選びます

※「日付検索」ではありません

| $(\overline{5})$ |                  |      |
|------------------|------------------|------|
| 9                |                  | 18 : |
|                  |                  | •••• |
|                  | みなと医療生活協同組合      | 協    |
|                  | 立総合病院            |      |
|                  | 医師選択             |      |
|                  | <予約> ≪予防接種≫ [診察] |      |
|                  | コロナ ワクチン         | ≥    |
|                  | インフルエンサ゛ワクチン     | ≥    |
|                  |                  |      |

希望するワクチンを選択します

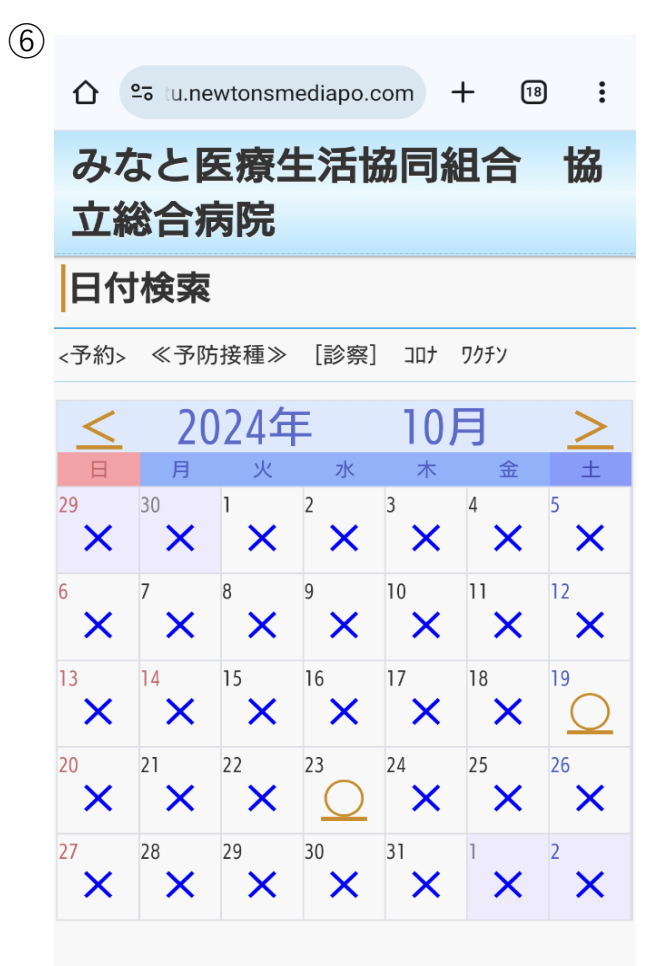

## 希望日を選択します

○の日にちが選択できます

| 7 |                           | : |
|---|---------------------------|---|
|   | みなと医療生活協同組合<br>立総合病院      | 協 |
|   | 時間選択                      |   |
|   | <予約> ≪予防接種≫ [診察] コロナ ワクチン |   |
|   | 2024年10月19日(土)            |   |
|   | 15:10                     | 2 |

時間を選択します

○か△の時間を選びます

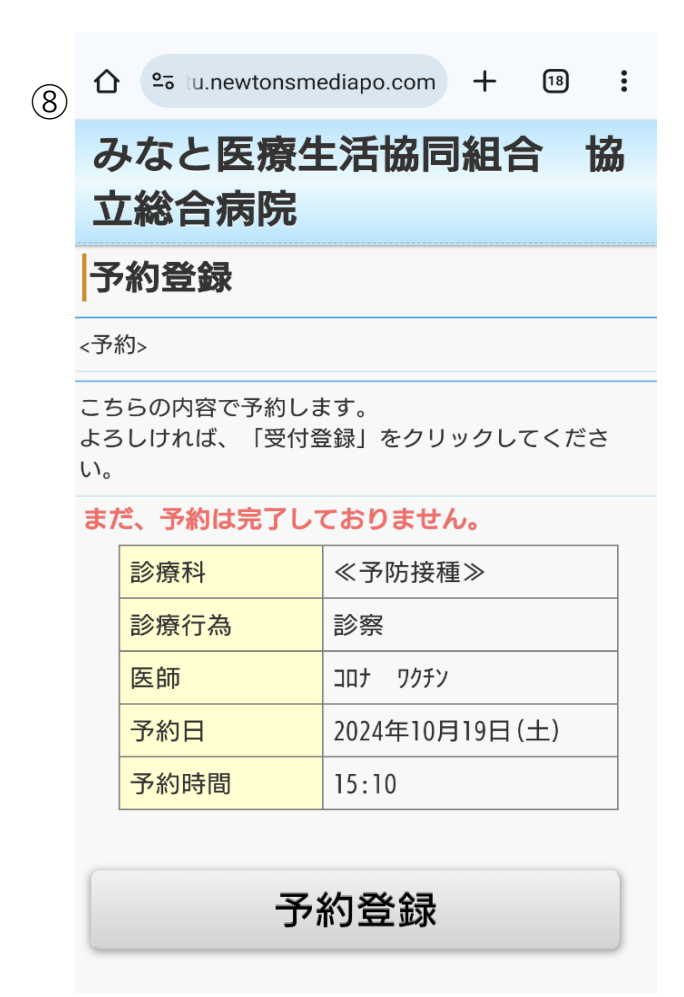

予約日時を確認して予約登録ボタンを押します

| (9)  |                                            | 20 tu.newtonsme | ediapo.com | + 18   | ) : |
|------|--------------------------------------------|-----------------|------------|--------|-----|
| J    | ק<br>ק                                     | ↓なと医療生<br>Z総合病院 | 三活協同語      | 組合     | 協   |
|      | 쯀                                          | 録完了             |            |        |     |
| <予約> |                                            |                 |            |        |     |
|      | 下記日程で予約しました。<br>登録完了後メールが届きます。<br>ご確認ください。 |                 |            |        |     |
|      |                                            |                 |            |        |     |
|      |                                            | 診療科             | ≪予防接種      | >      |     |
|      |                                            | 診療行為            | 診察         |        |     |
|      |                                            | 医師              | コロナ ワクチン   |        |     |
|      |                                            | 予約日             | 2024年10月1  | 19日(土) |     |
|      |                                            | 予約時間            | 15:10      |        |     |

こちらの画面が出たら完了です